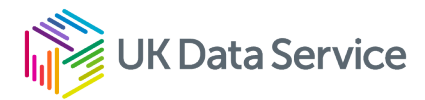

## Using Rise 360

For users of UK Data Service online learning materials

## The Rise 360 interface

When you enter a course created in Rise 360, you will see the following interface. The course content is on the right and a navigation panel and progress icon are on the left.

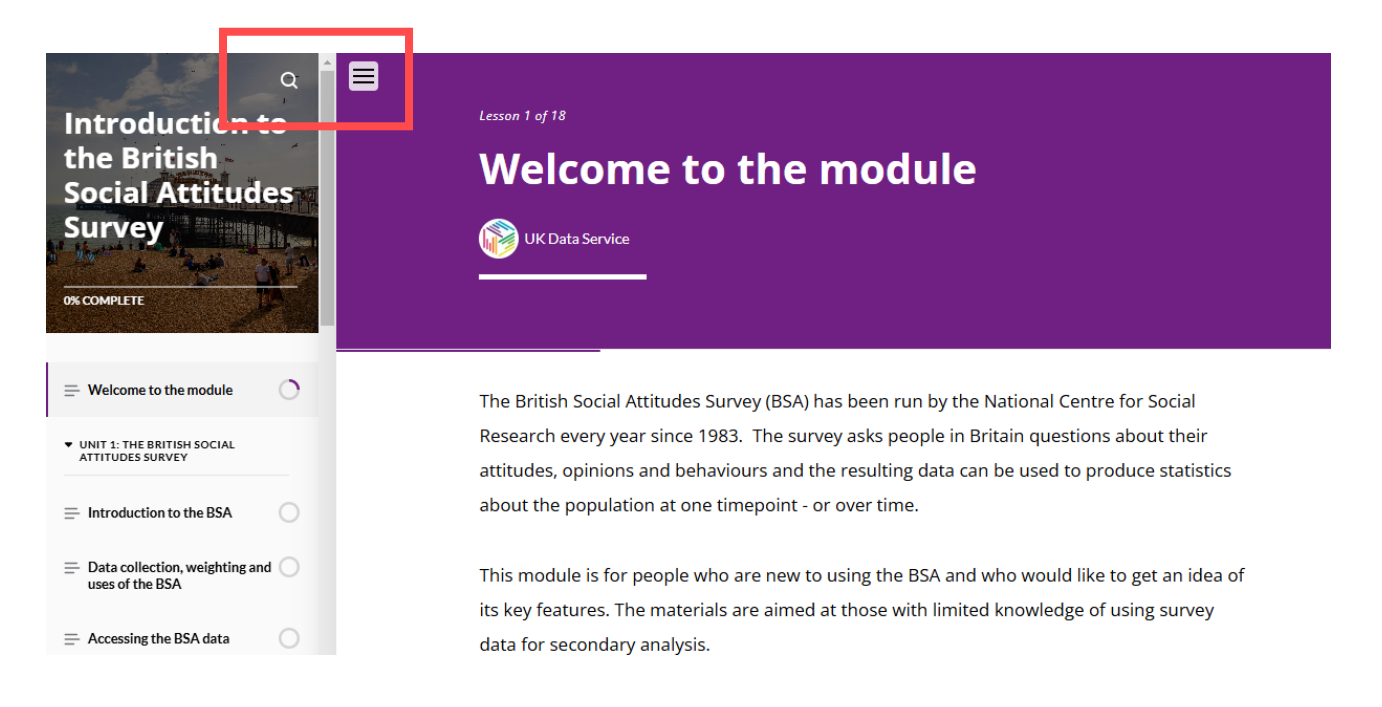

## Navigating in Rise 360

- Use the scroll bar to move the contents down and click on buttons or arrows to move through the materials.
- In the side menu, you will see the course sections beneath the course title, and a progress icon that shows how much of each section you have completed. You can use the menu, by clicking a 'unit' or 'section name', to jump from one section to another.
- If you use a large screen you will see a set of triple lines (see them in the red rectangle in the image above). Clicking on the triple lines will 'hide' or 'unhide' the progress and side navigation menu.
- The magnifying glass (in the red rectangle in the image above) will allow you to search the content of the learning materials.

07/02/25

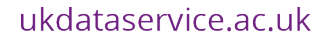

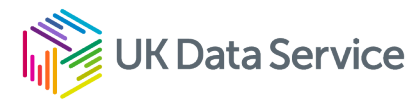

## Accessibility in Rise 360

See our accessibility guidance for Rise 360 users.